# Portal d'accés a la universitat

#### accesuniversitat.gencat.cat

Generalitat de Catalunya Consell Interuniversitari de Catalunya Oficina d'Accés a la Universitat

| Catenció presencial a l'Oficina d'Rodes a la Universitat és exclusivament amb otta prévia.                                                                   |                                                                            |           |  |  |
|----------------------------------------------------------------------------------------------------|----------------------------------------------------------------------------|-----------|--|--|
| Informació d'interès                                                                                                    | Entrada al portal                                                          |           |  |  |
| Tota la informació sobre l'accés a la universitat la trobarás al web del Canal                                                                               | Identificador d'estudiant (DNI, NIE o passaport)                           |           |  |  |
| Universitats.<br>• Documentació: no s'admetrà documentació enviada per correu electrònic o                                                                   | 11111112                                                                   |           |  |  |
| per la bústia de contacte de l'Oficina d'Accès a la Universitat. Cal incorporan-la<br>telemàticament a l'apartat "Dades acadèmiques" del Portal d'accès a la | Contrasenya                                                                |           |  |  |
| universitat.<br>• Termini de la convocatòria de la preinscripció del Màster en formació del                                                                  | abcde123                                                                   | 4         |  |  |
| professorat:<br>Termini de la convocatòria de setembre de la preinscripció universitària:                                                                    |                                                                            | A most    |  |  |
| Consulta assignació de places de la convocatòria de preinscripció del Màster                                                                                 | NO CHAS REGISTRATINAL REGISTRAT                                            | O Accedir |  |  |
| en formació del professorat:                                                                                                    | Has oblidat la contrasenya?<br>Has estat usuari d'Accesnet anys anteriors? |           |  |  |
|                                                                                                    |                                                                            | Warth     |  |  |
| Uncina d'Acces a la Universitat                                                                                                    |                                                                            | Ser       |  |  |

El Portal d'Accés a la Universitat **accesuniversitat.gencat.cat** és l'eina telemàtica que des de la Oficina d'Accés a la Universitat posem a la teva disposició per tramitar l'accés a les universitats públiques catalanes.

Des d'aquí pots gestionar el teu perfil acadèmic per accedir a les proves de la PAU, fer la preinscripció universitària i gestionar el procés d'assignació de places de cada convocatòria.

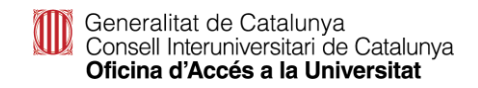

#### Accés al portal

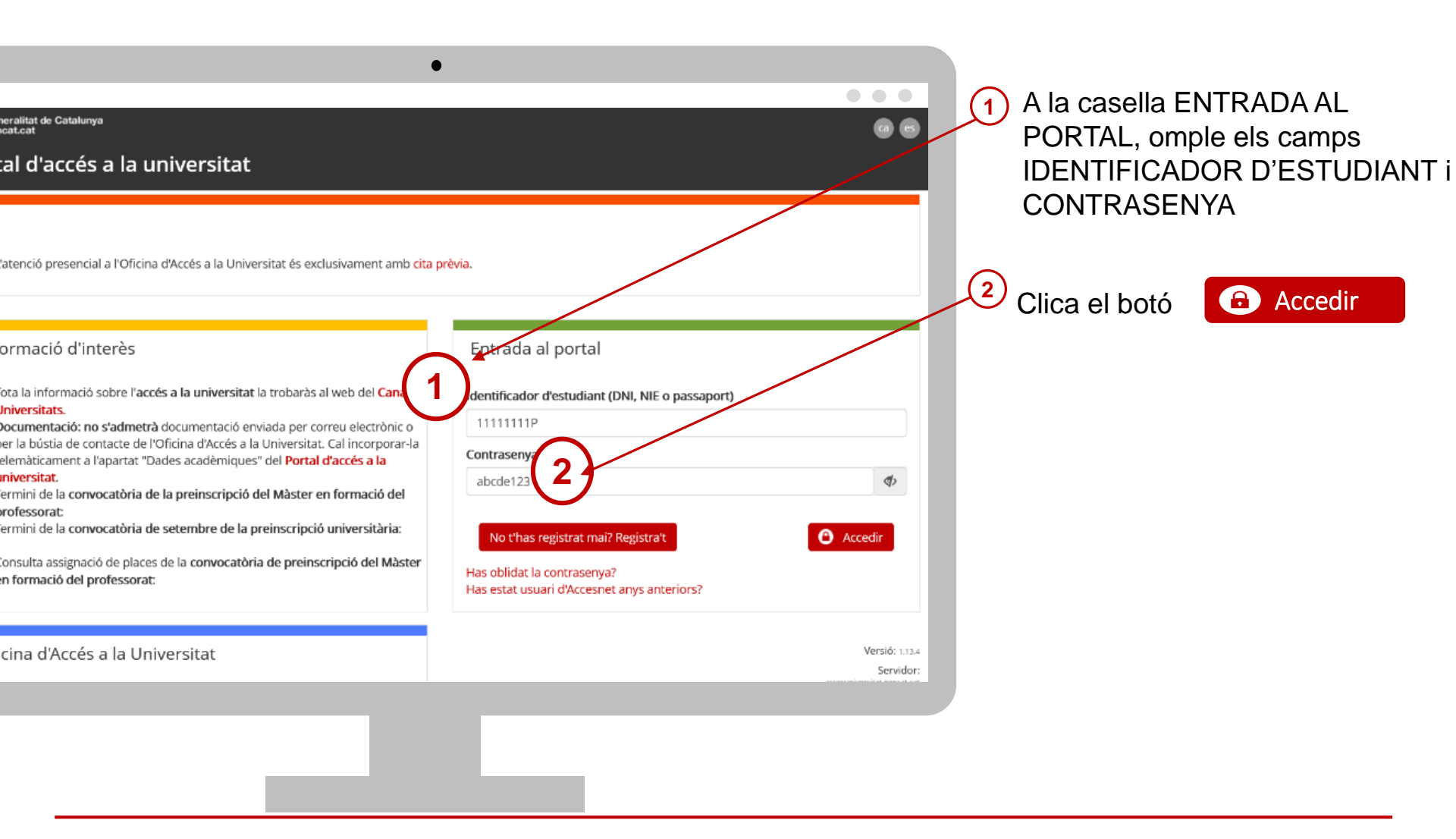

Generalitat de Catalunya Consell Interuniversitari de Catalunya Oficina d'Accés a la Universitat

#### Has perdut la contrasenya?

Comprovar

- Si has perdut la contrasenya o no et recordes, pots regenerar-la clicant l'enllaç Has oblidat la contrasenya?
- Introdueix DNI/NIE/passaport (sense espais ni guions entre els números i la lletra)

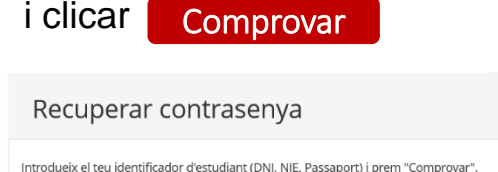

Rebràs a la teva bústia un correu des de l'adreça

'accesnet.universitats@gencat.cat' amb el assumpte 'Restaurar contrasenya' amb el següent missatge.

Per restaurar la contrasenya, cliqueu el botó.

Restaurar contrasenya

5 Clicar sobre el botó RESTAURA CONTRASENYA per crear-ne una de nova.

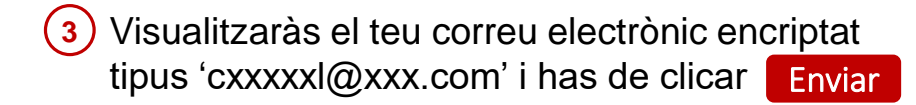

| Recuperar contrasenya                                                                                                    |
|----------------------------------------------------------------------------------------------------|
| En prémier "Enviar" serviarà un correu electrònic a la teva adreça que s'indica tot seguit amb un enllaç per reiniciar la teva contrasenya. (L'adreça de correu electrònic<br>es motto a enmosta enmostaria).<br>cooce@pococx.ce |
| C Tomar Ervar                                                                                                    |

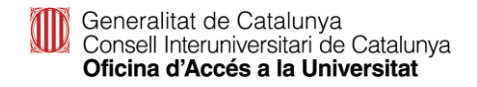

Identificado

11111111P

< Tornar

## Matrícula PAU. Del 13 al 23 de maig

Matrícula PAU ordinària 2024. Estudiants de 2n Batxillerat a Catalunya.

| Generalitat de Catalunyo<br>gencalitat                                                                                                    | 0 6                                                                                      | 🤽 1111111P 🍈 Tancar sessió                                   |   | Clica a la casella Proves d'accés |
|----------------------------------------------------------------------------------------------------|------------------------------------------------------------------------------------------|--------------------------------------------------------------|---|-----------------------------------|
| Portal d'accés a la universitat                                                                                                    |                                                                                          |                                                              |   |                                   |
| Inici Proves d'accés Preinscripció PAP Perfil                                                                                                    |                                                                                          |                                                              |   |                                   |
| Benvinguda/Benvingut                                                                                                    |                                                                                          |                                                              |   |                                   |
| Informació d'interès<br>Si vols fer una consulta sobre algun dels teus tràmits o bé vols informació sobre la prova d'accés a la universitat<br>de contacte que trobaràs a la pàgina d'inici d'aquest portal.                                                                                                    | o la prenscripció ur                                                                     | niversitària, has de fer-ho a la bústia                      |   |                                   |
| Per poder realitzar qualsevol tràmit o consulta al portal, cal que emplenis tots els apartats pendents i enteu Per<br>e Consulta com presentar la documentació si tramites la preinscripció/matrícula per a més gran de 40 anys a<br>cal acreditar els requisits d'accés a la universitat amb la documentació que ho certifiqui consulta com prese<br>cal acreditar els requisits d'accés al Màster del professorat amb la documentació que ho certifiqui. Consulta | il ( 9 "Informació o<br>nb experiència labo<br>ntar la documentac<br>com presentar la do | obligatòria").<br>oral/professional.<br>ció.<br>ocumentació. |   |                                   |
| Què puc fer ara?<br>Proves d'accés<br>Preinscripció                                                                                                    |                                                                                          | РАР                                                          |   |                                   |
| Estat actual del teu perfil<br>reformació valdada del del del del del del del del del del                                                                                                    |                                                                                          |                                                              |   |                                   |
|                                                                                                    |                                                                                          |                                                              | - |                                   |

#### **Matrícula PAU**

| Generalitat de Catalunya<br>gencat.cat                                                                                                    |                                                                                        | 0 6                    | 🏖 11111111P 😃 Torkar sessio |
|----------------------------------------------------------------------------------------------------|----------------------------------------------------------------------------------------|------------------------|-----------------------------|
| Portal d'accés a la unive                                                                                                    | rsitat                                                                                 |                        |                             |
| Inici Proves d'accés Preinscripci                                                                                                    | ió PAP Perfil                                                                          |                        |                             |
| nici > Proves d'accés                                                                                                    |                                                                                        |                        |                             |
| roves d'accés. Convocat                                                                                                    | òria ordinària                                                                         |                        |                             |
| Matrícula PAU ordinària 2024.                                                                                                    | Estudiants 2n de batxillerat a C                                                       | ataluny Z              |                             |
| ■ Del 13/05 al 23/05                                                                                                    |                                                                                        |                        |                             |
| Resultats de la prova: 19 de juny de 202                                                                                                    | 24                                                                                     |                        |                             |
|                                                                                                    |                                                                                        |                        |                             |
| Matrícula no vàlida: pendent de pagament i/o docume                                                                                                    | ntadó. Imprimir 🌲                                                                      |                        |                             |
| Matrícula no vàlida: pendent de pagament l/o docume                                                                                                    | ntadû. Împrimir 🚔                                                                      |                        |                             |
| Matricula no valida: pendent de pagament l/o docume                                                                                                    | ntată. Imprimir≜                                                                       |                        |                             |
| Marifada no válida: pendent de pagament l'o docume<br>stat actual del teu p<br>formado validada internado pendent de validar i                                 | nazasi nguna ≱<br>perfil<br>ntornoù adgatar                                            |                        |                             |
| Marinda no vilida pender de pagament l'o decene<br>Estat actual del teu p<br>domació validada elementó pendere de validar.                                     | entexisti imperimer ≱<br>Deerfil<br>Informassi adagetore                               |                        |                             |
| Matricula no vääde: pendent de pagament tro docume<br>stat actual del teu p<br>formació validada informació pendent de validar in<br>Dades personals           | ntexis) imprime 🌢<br>Derfil<br>Informació abligatoria<br>Dades acadèmiques             | Altres dades validades | Estadístiques validades     |
| starfcula no vidide pandent de pagament l'é decame<br>estat actual del teu p<br>dermaed validade<br>Dades personals<br>validades                               | ntexis) Imprime 🌢<br>Deerfil<br>Informació adagativa<br>Dades acadèmiques<br>validades | Altres dades validades | Estadístiques validades     |
| Matrica no vääs pendent de pagament ilfo docume<br>stat actual del teu p<br>formació validada informació pendent de validar<br>Dades personals<br>validades    | ntexts improve a<br>perfil<br>normassi solgation<br>Dades acadèmiques<br>validades     | Altres dades validades | Estadístiques validades     |
| Marriada no vidida pandent de pagament l'o docume<br>isstat actual del teu p<br>dermació validada indemació pandent de validar<br>Dades personals<br>validades | ntexis improve a<br>perfil<br>normed adquarte<br>Dades acadèmiques<br>validades        | Altres dades validades | Estadístiques validades     |

Clica a la casella Matrícula PAU ordinària 2024. Estudiants 2n batxillerat a Catalunya. Accediràs al tràmit.

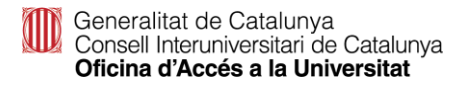

### **Matrícula PAU**

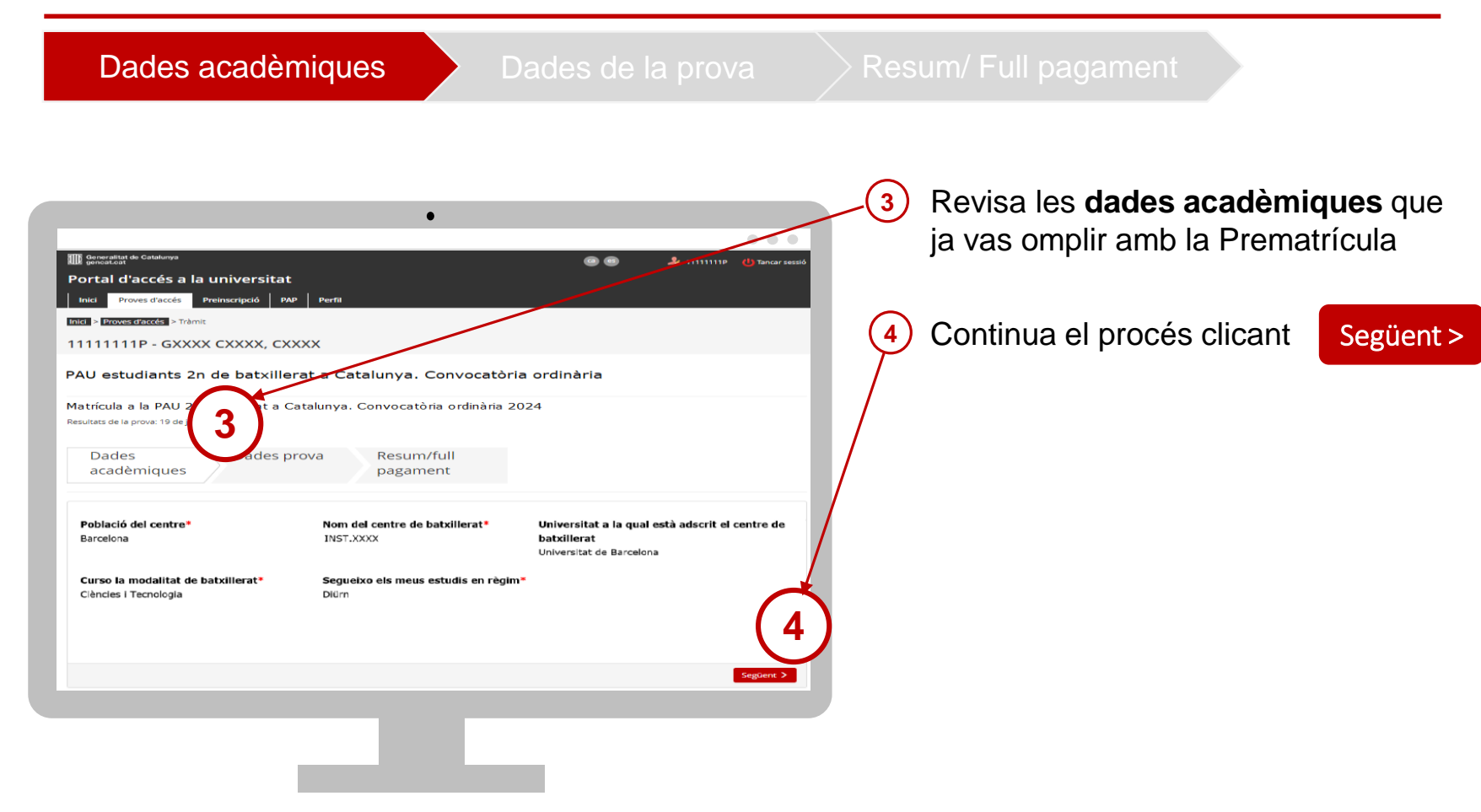

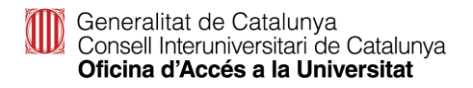

### **Matrícula PAU**

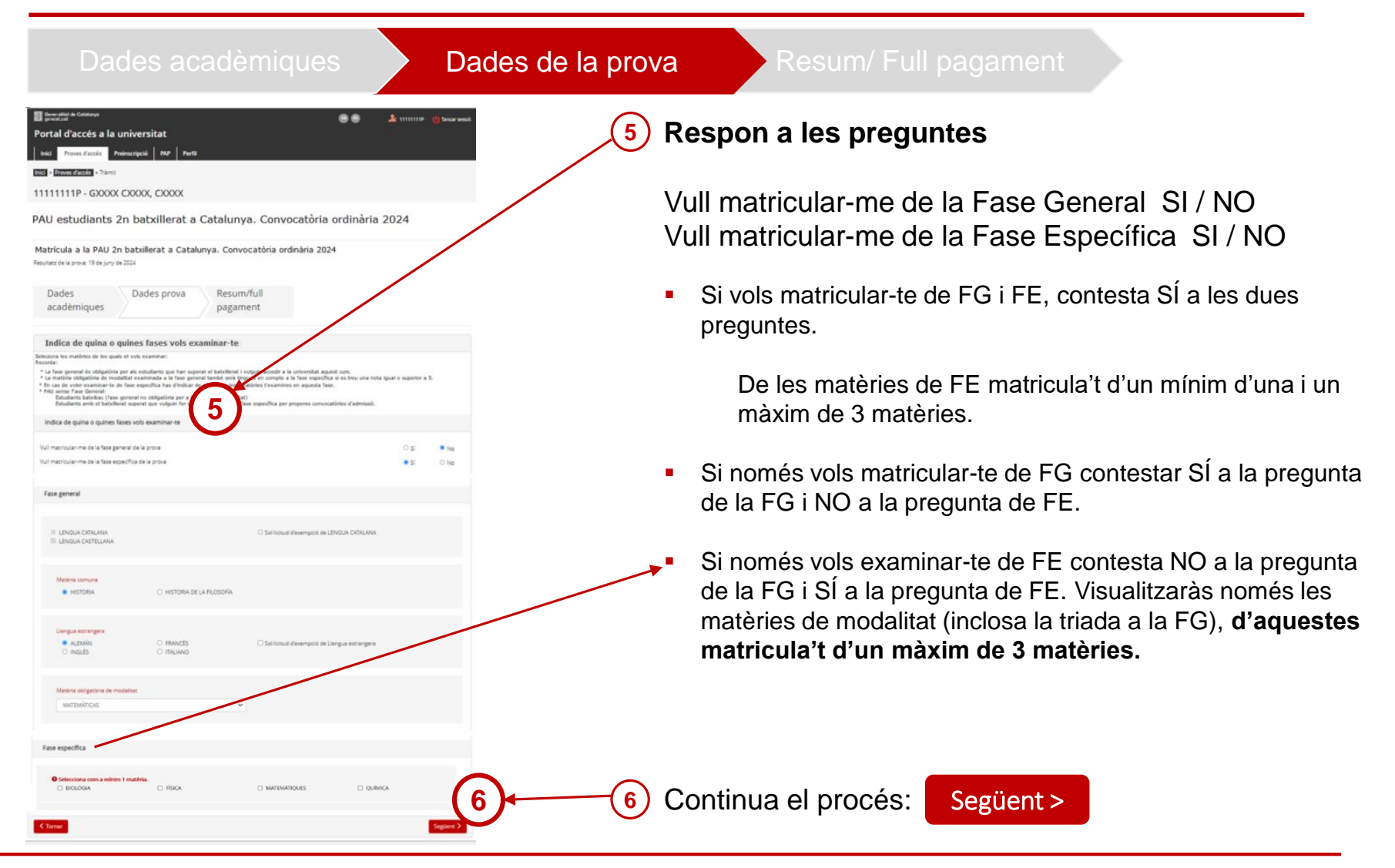

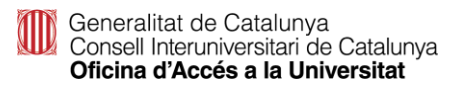

### Matrícula PAU: Pagament telemàtic

| al d'accés a la universi<br>Proves d'accés Preinscripció     | itat<br>  PMP   Pwrfi                                                         |                             | (7) Fer el pagament tele                            | ematicament amb tarjeta                                                                                                    |
|--------------------------------------------------------------|-------------------------------------------------------------------------------|-----------------------------|-----------------------------------------------------|----------------------------------------------------------------------------------------------------|
| noven diaccin > Trimit                                       | , CXXXX                                                                       |                             |                                                     | Descarrega el FULL DE                                                                                                    |
| estudiants 2n b                                              | atxillerat a Catalunya. Convocatòria                                          | ordinària 2024              | Fer el pagament                                     | MATRÍCULA un cop efe                                                                                                    |
| la a la PAU 2n batxillerat<br>e la prova: 19 de juny de 2024 | t a Catalunya. Convocatòria ordinària 2024                                    |                             |                                                     | el pagament, comprova-l                                                                                                    |
| les Dade<br>dèmiques                                         | es prova Resum/full<br>pagament                                               |                             |                                                     | P9,P                                                                                                    |
| is matricula                                                 |                                                                               |                             | 8) Emplena les dades i segueix el                   | Gerenated de Catalonya<br>Come Otemania de Catalonya<br>Otem decema sa asement<br>Martícula a la PAL Vestudiants 2n batvillerat a Catalonya. Convocatória ordinària                                                                                                    |
| o vilida: pendent de pagament i/                             | o documentació.                                                               |                             | passos segons el teu Banc o                         | Dades identificació estudiant<br>Cogorna i con<br>Cogorna i con                                                                                                    |
| ades                                                         |                                                                               |                             | Caiva per confirmar el pagamen                      | Monfindor dusari 11111119<br>Padeinia 224865                                                                                                    |
| o del títol de família nombrosa ni r                         | monopiental.                                                                  |                             | Caixa per communar el pagamen                       | Contra Dades académiques Contra Nations Destroites Déseres Déseres Dés   |
| o d'un document (diferent al titol d                         | de família nombroxa o monoparental lose em permet saudir d'exempció de taxos. |                             |                                                     | Dates de la poseba                                                                                                    |
|                                                              |                                                                               |                             |                                                     | Universitati de las provas Universitati de Barcelona<br>Pras prima<br>11 Exercito - Antonio Antonio - Antonio - Antonio - Antonio Es                                                                                                    |
| icademiques                                                  |                                                                               |                             | 😻 Formulari de venda - Mozilla Firefox — 🗆 🗙        | HISTORIA MATEMATIQUES                                                                                                    |
| s dels quals accedeixo                                       |                                                                               |                             | ○  https://www.service.indra-netplus.com/front: ☆ = | MATERÁTIQUES<br>PÍSICA BIOLOGIA                                                                                                    |
| de la prova                                                  |                                                                               |                             |                                                     |                                                                                                    |
|                                                              |                                                                               |                             |                                                     | Classe de matricola<br>Ordeuro                                                                                                    |
| CATALANA                                                     | LLENGUA CASTELLANA ANGLÊS                                                     |                             | Introdueix les dades de la targeta de crèdit        | Taxa disscripto a la prova<br>Quota per deta dissamento 55,75 C<br>Catola fei has anecenti di 10 0 0 C                                                                                                    |
|                                                              | MATEMÀTIQUES                                                                  |                             | o debit                                             | Gasta de la fisie específica 34,00 C<br>Tetal 11,25 C                                                                                                    |
|                                                              |                                                                               |                             |                                                     | Dem: 18/05/2022                                                                                                    |
| ques                                                         | rísica                                                                        |                             | • 🌔 • VISA                                          | <ul> <li>A character of the construction, sector of b of the reging both A strength of the character of the construction.</li> <li>A character of the construction of the construction of the construc</li></ul> |
| de matrícula                                                 |                                                                               |                             | Número de tarreta:                                  | i emni ki saganeti. 31(5/16/                                                                                                    |
|                                                              |                                                                               |                             |                                                     | Pagaments efectuats                                                                                                    |
| iscripció a la prova                                         |                                                                               |                             |                                                     | Pagament efectuat a la piatatorma de pagament telematic 1487/20030245<br>Data del pagament 19/05/2022 Import: 119,25 €                                                                                                    |
| drets diexamen                                               | 41,306                                                                        |                             | Data de caducitat                                   |                                                                                                    |
| fase general                                                 | 68,704                                                                        |                             |                                                     |                                                                                                    |
|                                                              |                                                                               |                             | Ť Ť                                                 |                                                                                                    |
| а таве екресії са                                            | 12,008                                                                        | $\mathbf{\dot{\mathbf{A}}}$ | Dígits de seguretat - CVV                           |                                                                                                    |
|                                                              |                                                                               |                             |                                                     |                                                                                                    |

#### Matrícula PAU: Pagament telemàtic

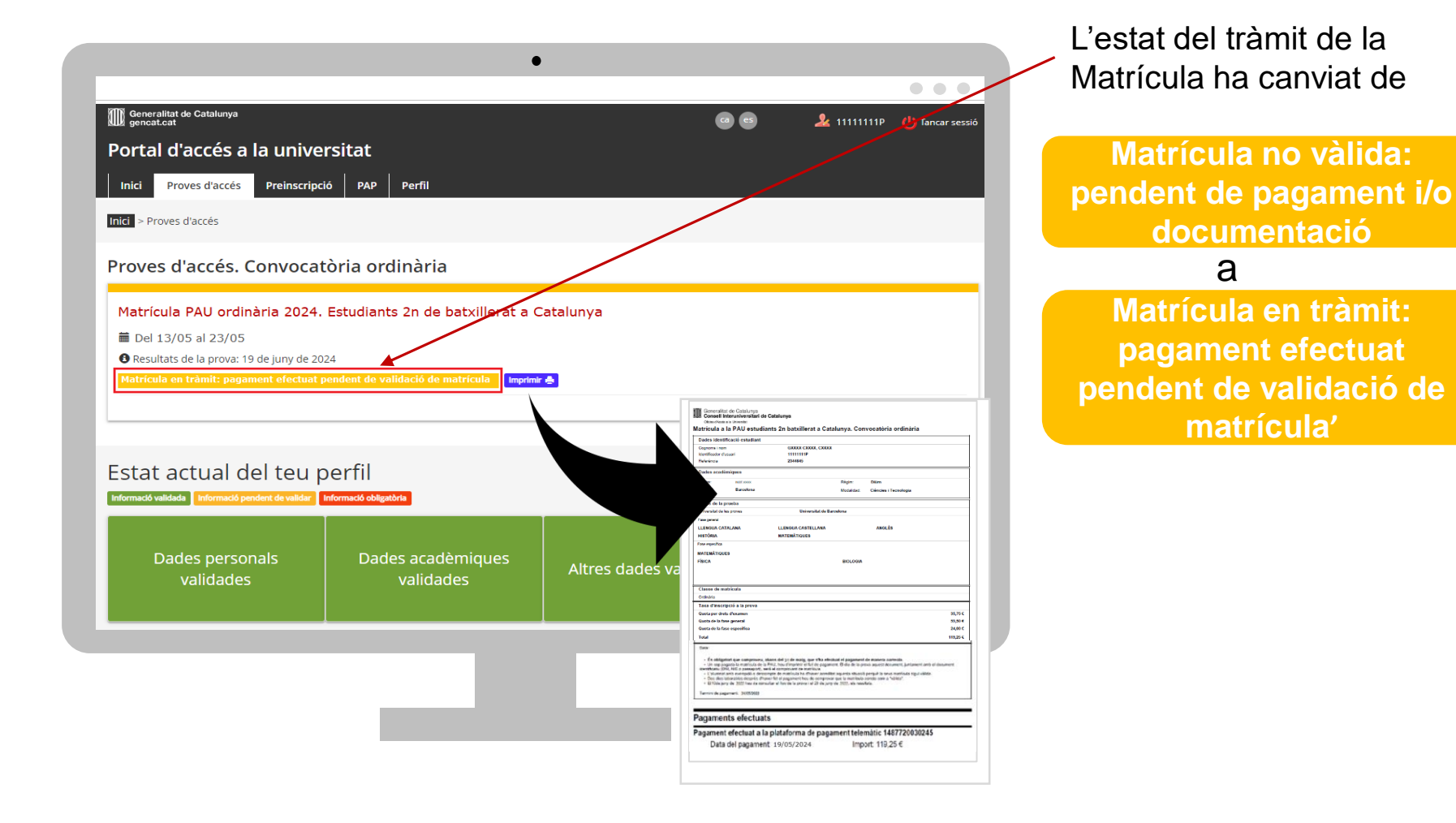

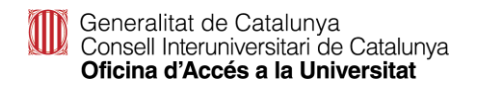

### Matrícula PAU: Pagament caixer de CaixaBank

| Dad | aca | <b>n</b> A | mi | 20 |
|-----|-----|------------|----|----|
|     |     |            |    |    |

Dades de la prova

Resum/ Full pagament

| Beneficia sianee     Constanti anno     Constanti anno     Constanti anno     Constanti anno     Constanti anno     Constanti anno     Constanti anno     Constanti anno | Fer el pagament a través de caixer de CaixaBan                                                                                                    |
|----------------------------------------------------------------------------------------------------|----------------------------------------------------------------------------------------------------|
| 11111111P - GXXXX CXXXX, CXXXX                                                                                                    |                                                                                                    |
| PAU estudiants 2n batxillerat a Catalunya. Convocatòria ordinària 2024                                                                                                   | Imprimeix full pagament 😭                                                                                                    |
| Matrícula a la PAU 2n batxillerat a Catalunya. Convocatòria ordinària 2024<br>Insuito di la pros. 1794 pary de 2024<br>Dades Dades prova Resum/full<br>acadèmiques       | Greenfant de Custoren     Greenfant de Custoren     Greenfant de       |
| Estat de la matrícula                                                                                                    | The state of the state of the s |
| Matricula no välida; pendent de pagament i/o documentació.                                                                                                    | Worldware (Causel 1997) 1992 (1992) 1992 (1992) (1992) 1992 (1992) 1992 (1992) 1992 (1992) |
| Altres dades                                                                                                    | Daha saddisigan<br>o aga dag dag dag dag                                                                                                    |
| No Disposo del titol de família nombrosa ni monoparental.                                                                                                    | Patrati Brandara Ubiotate Calmini Transinga                                                                                                    |
| No Disposo d'un document (diferent al titol de familia nombrosa o monoparental) que em permet gaudir d'exempció de taxos.                                                | Lasera de presente de presente de la constante de la constante |
| Dades acadèmiques                                                                                                    |                                                                                                    |
| Inal estudis secundaris                                                                                                    | For expedia<br>WETATURES                                                                                                    |
| studis des dels quals accedeirio                                                                                                    | MATRICULA i fent servir                                                                                                    |
| Dades de la prova                                                                                                    | Class th markeda                                                                                                    |
| First proved                                                                                                    | el codi de barres del full                                                                                                    |
| LEINGUA CATALANA ANGLÊS                                                                                                    | auto de la temporaria<br>Dacida de la temporaria<br>Dacida de temporaria                                                                                                    |
| història Matemàtiques                                                                                                    | pagar des d'un caixer de                                                                                                    |
| Res reports                                                                                                    | - Stadgebre ge overpreve, skore del 16 er sug, sor har shotter de pageore de novers sorretat.     - una popular benerationa si M2(k) de regress en del sorgenet de la sorgenet en de de sorgenet en de de sorgenet en de de sorgenet en de de sorgenet en de de sorgenet en de de sorgenet en de de sorgenet en de sorgenet en de sorgenet       |
| MATEMÁTIQUES IÍSICA                                                                                                    |                                                                                                    |
| Classe de matrícula                                                                                                    | Total bandwine management of magnetic (201) KORTN                                                                                                    |
| dinània                                                                                                    |                                                                                                    |
| Taxa d'inscripció a la prova                                                                                                    |                                                                                                    |
| uota per divita d'examen 41,306                                                                                                    |                                                                                                    |
| uuta de la fase guneral 68,706                                                                                                    |                                                                                                    |
| uota de la fase específica 13,806                                                                                                    |                                                                                                    |
| teal 122.80K                                                                                                    | Imprimeix el <b>RESGUARD</b>                                                                                                    |
| Pagament telemàtic                                                                                                    | DE PAGAMENT del caiver                                                                                                    |
|                                                                                                    |                                                                                                    |

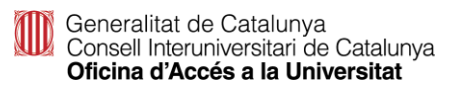

### Matrícula PAU: Pagament caixer de CaixaBank

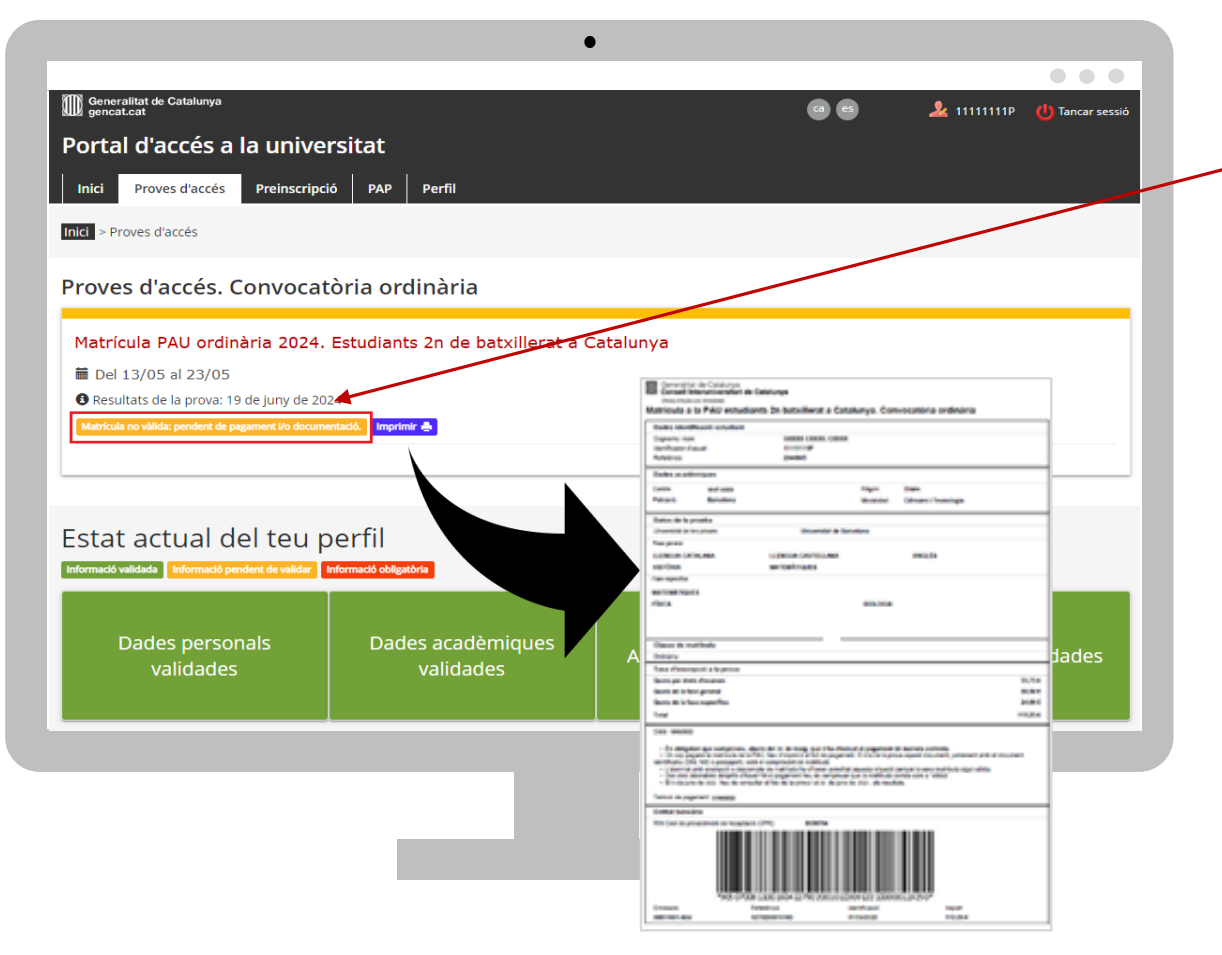

L'estat de la Matrícula no es modifica després del pagament amb transfèrencia bancària

Matrícula no vàlida: pendent de pagament i/o documentació

#### Matrícula: exempció de pagament

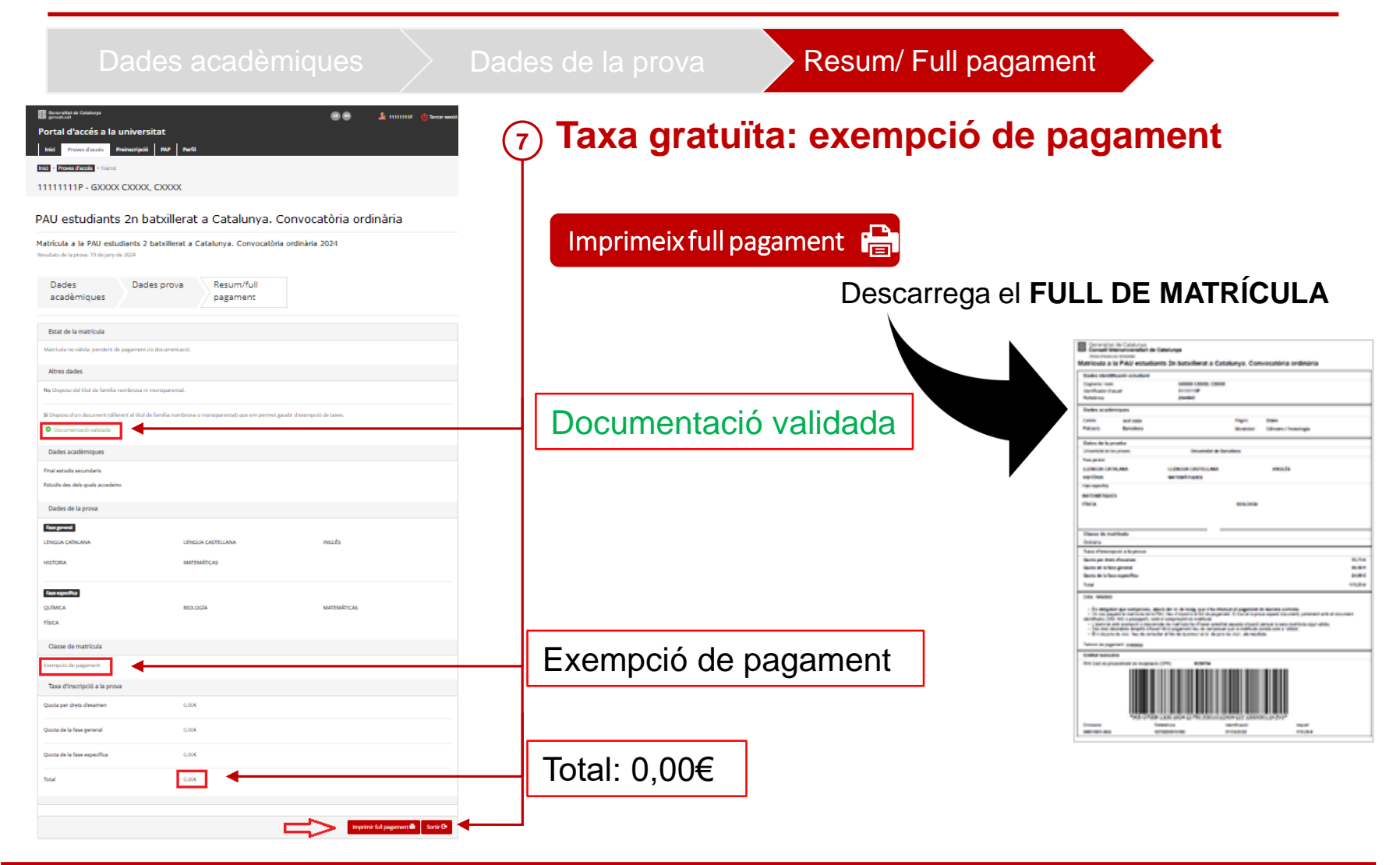

#### Matrícula: exempció de pagament

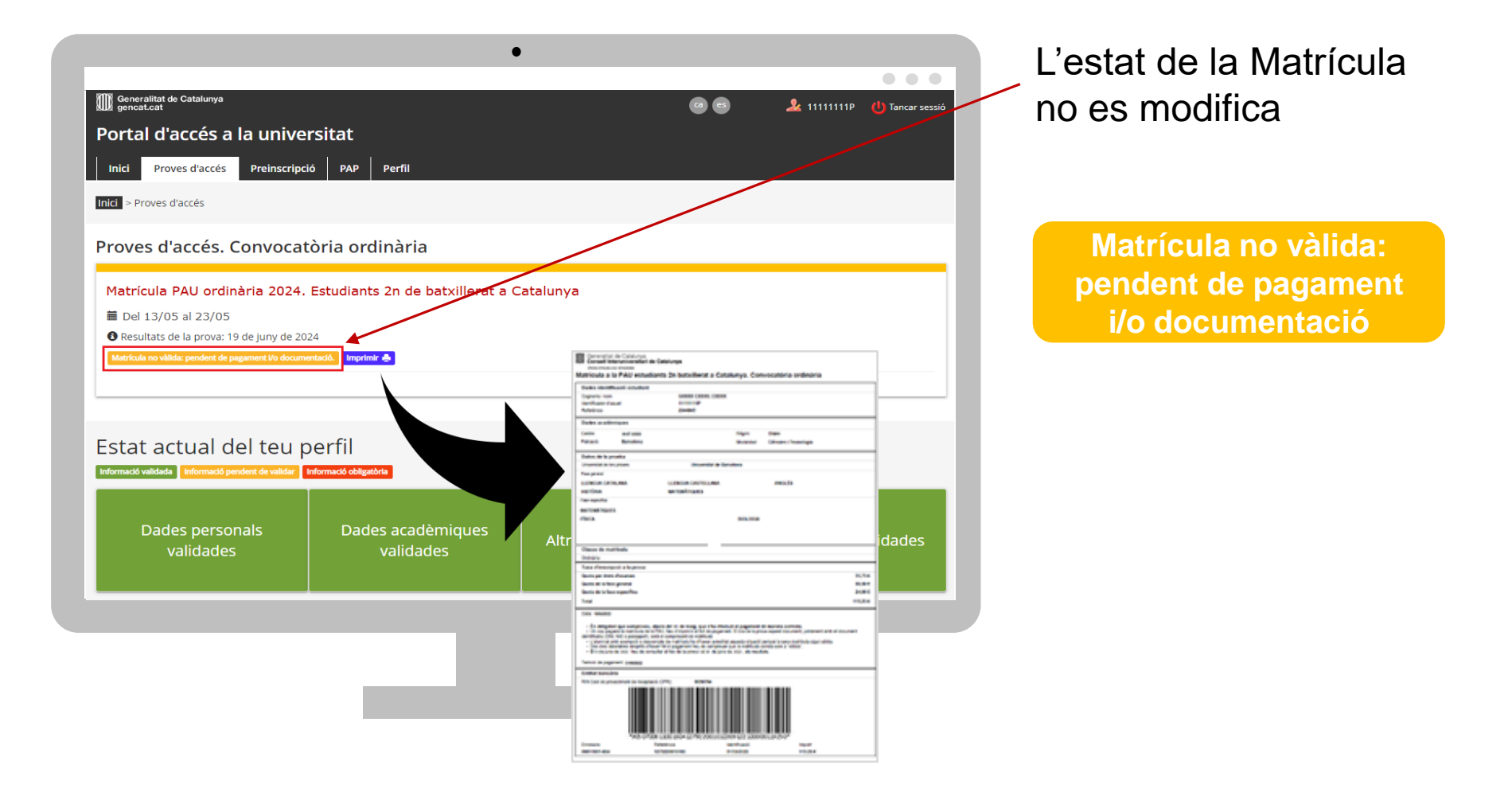

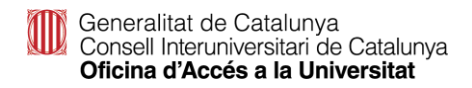

#### Com comprovar que la matrícula és vàlida

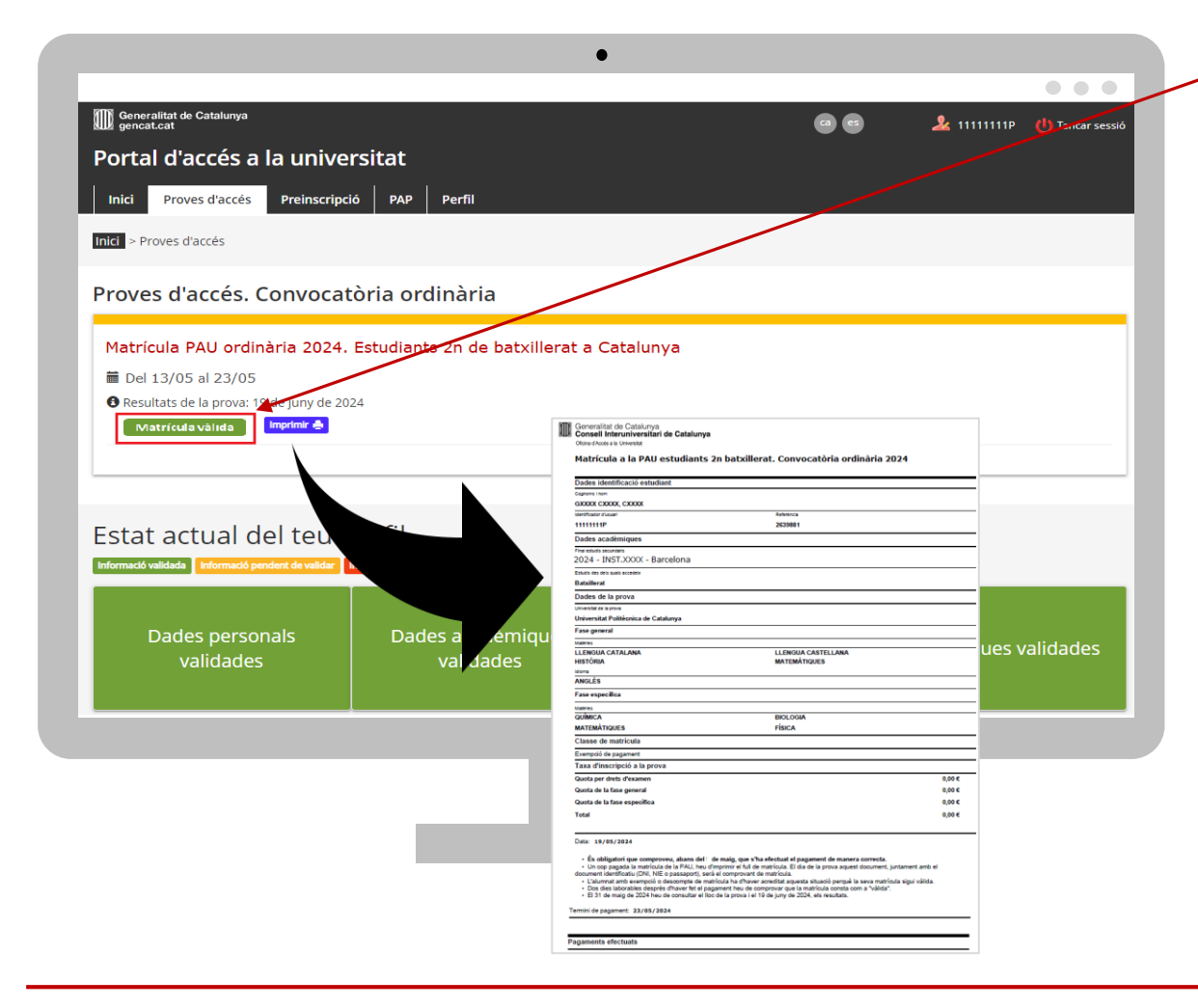

Matrícula vàlida

Els estudiants han de consultar la validació de la seva matrícula dos dies laborables després d'haver formalitzat el pagament o d'haver gravat la matrícula, en el cas dels estudiants amb taxa gratuïta, i comprovar que l'estat de la seva matrícula és vàlida